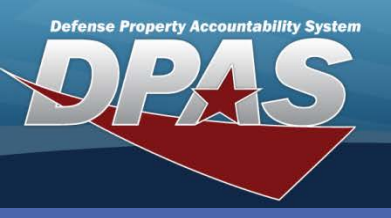

DPAS Quick Reference Guide

## Work Plan Association

The Work Plan and Work Plan

creating a Work Plan

Association.

Details must be created prior to

## **Adding Work Plan Associations**

- 1. Navigate to the **Work Plan Assoc** from the **Maintenance** menu.
- 2. Enter or browse for the **Plan Id**.
- 3. Select the **Add** button (or **Search** for updating or deleting).
- Browse for one or more Stock Numbers from the Warehouse Stock Nbr(s) Browse (...) button.
- 5. Set the remaining field values using the drop-down lists.

| Search Criteria      |                |          |
|----------------------|----------------|----------|
| Plan Id              | RECEIPT        | 2        |
| Warehouse Stock Nbr  |                |          |
| Cond Cd              | Select an Item | •        |
| Preservation Lvl Cd  | Select an Item | •        |
| Storage Type Cd      | Select an Item | <b>•</b> |
| Prep for Shipment Cd | Select an Item | <b>•</b> |
| Add                  | Search         | Reset    |

- 6. Select the Save button The information is added to the lower table.
- 7. Select the Add button The Work Plan Association is added to the system.

| Plan Id RR                     | ECEIPT                         |      | Plan Nm              | RECEIVING |                         |   |
|--------------------------------|--------------------------------|------|----------------------|-----------|-------------------------|---|
| Plan Desc RE                   | CEIVING                        |      |                      |           |                         |   |
|                                |                                |      |                      |           |                         |   |
| Associations                   |                                |      |                      |           |                         |   |
| *Warehouse Stock Nbr(s)        | 2320013808229                  | - 4  |                      |           |                         |   |
| *Cond Cd                       | A-Svcbl(w/o Qual)              |      | Preservation Lvl Cd  |           | AO-Level A Open Storage | • |
| Storage Type Cd                | Select an Item                 | -    | Prep for Shipment Cd |           | Select an Item          | • |
|                                |                                | Save | Reset                |           |                         |   |
|                                |                                |      |                      |           |                         |   |
| There are no associations made | e with the selected work plan. |      |                      |           |                         |   |
|                                |                                |      |                      |           |                         |   |
|                                |                                |      |                      |           |                         |   |

Select an Item

Select an Item

RECEIVING

Leaving a drop-down list set to *Select an Item* is specifying the incoming field value will be blank.

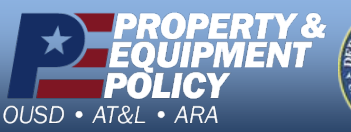

Prays of st

DPAS Call Center 1-844-843-3727

DPAS Website http://dpassupport.golearnportal.org

Select an Item

Select an Item

Cancel

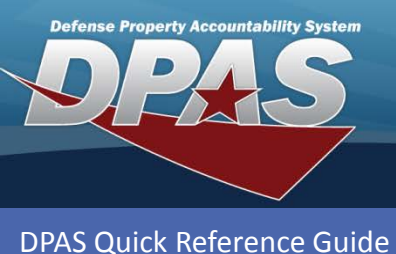

Work Plan Association

## **Updating Work Plan Associations**

- 1. Navigate to the **Work Plan Assoc** from the **Maintenance** menu.
- 2. Enter or browse for the Plan Id.
- 3. Select the **Search** button.

| Plan Id              | RECEIPT        |   |
|----------------------|----------------|---|
| Warehouse Stock Nbr  |                |   |
| Cond Cd              | Select an Item | • |
| Preservation Lvl Cd  | Select an Item | • |
| Storage Type Cd      | Select an Item | • |
| Prep for Shipment Cd | Select an Item | - |

4. Select the **Update** hyperlink for the Plan Id needing updated.

| Search Criteria |                  |          |                |                   |                 |                |  |
|-----------------|------------------|----------|----------------|-------------------|-----------------|----------------|--|
|                 | Plan Id RR       |          | RRECEIPT       |                   | Warehouse Stock |                |  |
|                 | Preservation LvI |          | Cond Cd        |                   |                 |                |  |
|                 | Storage Type Cd  |          |                | Prep for Shipment |                 |                |  |
|                 |                  |          |                |                   |                 |                |  |
| Sear            | ch Results       |          |                |                   |                 |                |  |
| Ass             | Update           |          | <u>Plan Id</u> |                   |                 | <u>Plan Nm</u> |  |
| Ц               | 4. Update        | RRECEIPT |                |                   | RECEIVING       |                |  |
|                 |                  |          |                |                   |                 |                |  |
| Cancel          |                  |          |                |                   |                 |                |  |

- 5. Browse for one or more Stock Numbers using the **Warehouse Stock Nbr(s) Browse (...)** button.
- 6. Set the remaining field values using the drop-down lists.
- 7. Select the **Save** button The information is added to the lower table.
- 8. Select the Add button The Work Plan Association is added to the system.

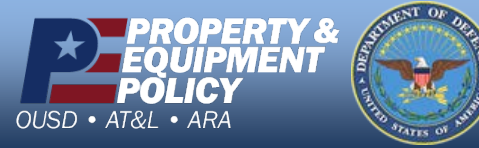

DPAS Call Center 1-844-843-3727

DPAS Website http://dpassupport.golearnportal.org

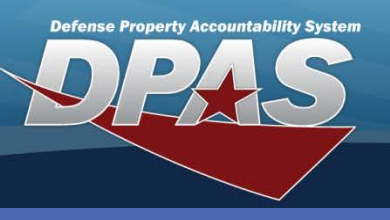

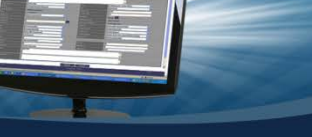

**DPAS Quick Reference Guide** 

Work Plan Association

## **Deleting Work Plan Associations**

- 1. Navigate to the **Work Plan Assoc** from the **Maintenance** menu.
- 2. Enter or browse for the Plan Id.
- 3. Select the **Search** button.

| Search Criteria      |                  |
|----------------------|------------------|
| Plan Id              | COSIS            |
| Warehouse Stock Nbr  |                  |
| Cond Cd              | Select an Item 🔻 |
| Preservation Lvl Cd  | Select an Item 🔻 |
| Storage Type Cd      | Select an Item 🔻 |
| Prep for Shipment Cd | Select an Item 🔻 |
| Add                  | Search Reset     |

4. Select the **Update** hyperlink for the **Plan Id** needing updated.

|       | Search Crit | eria       |                |                      |  |
|-------|-------------|------------|----------------|----------------------|--|
|       | Plan Id     |            | COSIS          | Warehouse Stock Nbr  |  |
|       | Preservati  | ion Lvl Cd |                | Cond Cd              |  |
|       | Storage Ty  | pe Cd      |                | Prep for Shipment Cd |  |
|       |             |            |                |                      |  |
| Searc | h Result    | ts         |                |                      |  |
| Assoc | Update      |            | <u>Plan Id</u> | Plan Nm              |  |
| Ļ     | Update      | COSIS      |                | COSIS                |  |
|       |             |            |                |                      |  |

- 5. Select the **Delete** hyperlink for the **Warehouse Stock Nbr** no longer needed.
- Choose the Update button The system is updated.

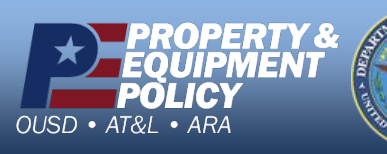

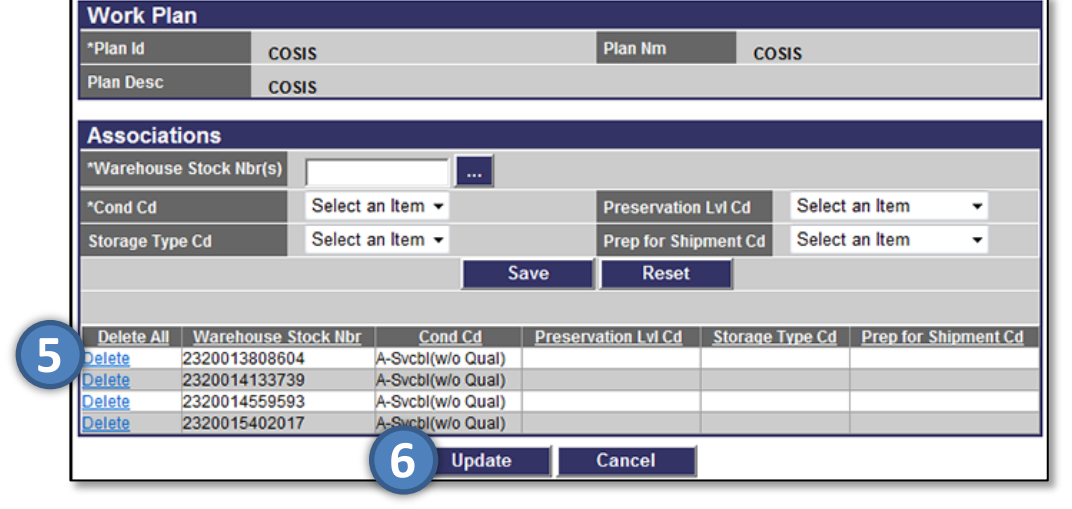

DPAS Call Center 1-844-843-3727

DPAS Website http://dpassupport.golearnportal.org